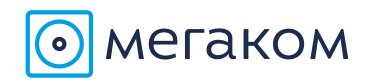

# Справочник по функциям виртуальной АТС «МегаКом»

## Оглавление

| Вызов внутреннего абонента                                    | 2 |
|---------------------------------------------------------------|---|
| Вызов внешнего абонента                                       | 2 |
| Перевод вызова                                                | 2 |
| Переадресация вызовов                                         | 2 |
| Перехват вызова (данная функция настраивается при обращении к |   |
| вашему личному менеджеру)                                     | 2 |
| Конференция (данная функция настраивается при обращении к     |   |
| вашему личному менеджеру)                                     | 3 |
| Информация о внутреннем номере абонента                       | 3 |
| Как сформировать отчеты по звонкам                            | 3 |
| Отчет по исходящим вызовам                                    | 4 |
| Отчет по входящим вызовам                                     | 7 |
| Отчет по распределению вызовов                                | 8 |
| Как найти нужный звонок?                                      | 9 |
|                                                               |   |

Россия, г. Новосибирск, Красный проспект, 200, офис 1017 тел.: +7 (383) 200 35 00 e-mail: info@mega-com.ru

#### Вызов внутреннего абонента

- Поднять трубку.
- Набрать внутренний номер сотрудника, которому вы хотите позвонить.

### Вызов внешнего абонента

- Поднять трубку.
- Набрать городской/сотовый/междугородний/международный номер.
- Ждать «гудка» после «8» не нужно.
- При наборе местного городского номера «8» и код города набирать не нужно.

#### Перевод вызова

Во время разговора набрать «\*2» и внутренний номер сотрудника, на которого вы хотите перевести вызов.

#### Переадресация вызовов

- Поднять трубку.
- Набрать «\*72» и номер, на который должна быть установлена переадресация.
- При переадресации на мобильный, номер нужно набрать в формате «8 XXX XXX XX XX »

Все вызовы на телефон, с которого был набран код, автоматически перенаправляются на номер, набранный после кода.

• Чтобы снять переадресацию, нужно:

- Поднять трубку.

- Набрать «\*73».

# Перехват вызова (данная функция настраивается при обращении к вашему личному менеджеру)

Описание функции: внутренний абонент может ответить на вызов, поступивший на аппарат другого внутреннего абонента, приняв его на своем аппарате.

Группа перехвата вызова – группа внутренних абонентов, которые могут перехватывать вызовы друг друга.

630075, Россия, г. Новосибирск, Красный проспект, 200, офис 1017

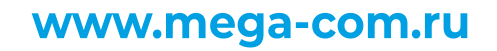

Чтобы перехватить вызов другого абонента, нужно:

- О Поднять трубку.
- Набрать \*8.
- Будет установлено соединение между телефоном, на котором набран код, и вызывающим абонентом.

# Конференция (данная функция настраивается при обращении к вашему личному менеджеру)

- Поднять трубку.
- Набрать номер соответствующей конференции (например, 8000).
- Операцию должен проделать каждый из участников.
- Все набравшие код смогут говорить друг с другом.

### Информация о внутреннем номере абонента

- О Поднять трубку.
- Набрать \*65.
- Автоинформатор произнесет номер телефона, с которого набран код.

## Личный кабинет

### Как сформировать отчеты по звонкам

- При входе в личный кабинет, выбираем панель FreePBX.
- Далее выбираем отчеты Asternic CDR Reports.
- В верхнем правом углу находится кнопка «Language». Нажав на нее, вы можете выбрать русский язык.
- Перед нами главная страница модуля, на которой мы видим счетчики звонков за сегодня.
- Ниже можно выбрать более детальную статистику по различным внутренним номерам за любой промежуток времени. Для этого в таблице с помощью стрелок выберете нужные внутренние номера для отчета: номера из колонки доступные переносим в выбранные и выбираем нужную дату для получения статистики.
- Далее нажимаем кнопку «Показать отчет».

630075, Россия, г. Новосибирск, Красный проспект, 200, офис 1017 тел.: +7 (383) 200 35 00, 200 34 00 e-mail: info@mega-com.ru

| Главная     | Исходящие                                              | Входящие        | Распределение |                                                    | Разлогиниться: voxl |  |  |  |  |  |  |  |
|-------------|--------------------------------------------------------|-----------------|---------------|----------------------------------------------------|---------------------|--|--|--|--|--|--|--|
|             |                                                        |                 |               |                                                    |                     |  |  |  |  |  |  |  |
| 2050545     |                                                        |                 |               |                                                    |                     |  |  |  |  |  |  |  |
| егодня      |                                                        |                 |               |                                                    |                     |  |  |  |  |  |  |  |
| Счетчик     | и звонков                                              |                 |               | Длительность звонка                                |                     |  |  |  |  |  |  |  |
| Всего звон  | іков:                                                  |                 | 10            | Всего минут:                                       | 3                   |  |  |  |  |  |  |  |
| Всего Вход  | дящих звонков:                                         |                 | 5             | Всего Входящих минут:                              | 1                   |  |  |  |  |  |  |  |
| Всего Исхо  | одящих звонкое                                         | :               | 5             | Всего Исходящих минут:                             | 2                   |  |  |  |  |  |  |  |
| Уникальны   | іх звонков:                                            |                 | 3             | Средняя продолжительность входя<br>звонков:        | щих 0,2<br>минут    |  |  |  |  |  |  |  |
|             |                                                        |                 |               | Средняя продолжительность исход<br>звонков:        | ящих 0,4<br>минут   |  |  |  |  |  |  |  |
|             |                                                        |                 |               |                                                    |                     |  |  |  |  |  |  |  |
| ыберете     | внутренние                                             | е номера        |               | Выберите интервал вре                              | мени                |  |  |  |  |  |  |  |
| Доступные   | <u>م</u> م                                             | Выбранны<br>702 | Ne 🔺          | Шаблоны<br>Сегодня   Эта неделя   Этот м<br>месяца | есяц   Последние З  |  |  |  |  |  |  |  |
|             | <ul> <li>✓</li> <li>✓</li> <li>✓</li> <li>✓</li> </ul> |                 |               | Начальная дата 26 🔻 Де                             | екабрь 🔻 2012 🔻     |  |  |  |  |  |  |  |
|             | -                                                      |                 | *             | Конечная дата 26 🔻 Де                              | екабрь 🔻 2012 👻     |  |  |  |  |  |  |  |
|             |                                                        |                 |               |                                                    |                     |  |  |  |  |  |  |  |
| Показать от | гчет                                                   |                 |               |                                                    |                     |  |  |  |  |  |  |  |

Вы получаете таблицу с информацией по исходящим вызовам.

### Отчет по исходящим вызовам

Рассмотрим, что означает каждое поле:

Пользователь – внутренний абонент вашей телефонной сети.

Всего – количество исходящих вызовов как внутренних, так и внешних.

Обработанных – вызовы со статусом Answered (отвечено).

**Пропущенных** – все остальные вызовы, которые имеют отличный статус от Answered, например, Failed (соединение не было установлено), Busy (занят), No Answer (неотвеченные).

**% Пропущенных** – процентное соотношение пропущенных вызовов для каждого абонента.

**Длительность** – суммарная длительность всех исходящих разговоров абонентов.

**% Длительность** – процентное соотношение длительности разговоров от всех выбранных абонентов.

630075, Россия, г. Новосибирск, Красный проспект, 200, офис 1017 тел.: +7 (383) 200 35 00, 200 34 00 e-mail: info@mega-com.ru

Средняя длительность – средняя длительность вызова по каждому абоненту.

**Общее время вызова** – в данном случае это суммарное время до ответа, то есть через сколько секунд ответил вызываемый абонент (сумма для всех вызовов).

**Среднее время вызова** – в данной случае это среднее время вызова до момента, когда ответил вызываемый абонент.

Для более детально статистики нажмем на внутренний номер абонента (например, 703) – перед нами появится таблица вызовов данного пользователя:

# — порядковый номер вызова, начиная с самого раннего.

**Дата** – полная дата, когда был совершен вызов.

Кто звонил – номер абонента, которого мы смотрим.

**Куда звонил** – номер вызываемого абонента или номер того, на кого перевели вызов.

Время вызова – время, сколько продлился разговор.

Время до ответа – сколько ждал пользователь, пока ему ответят.

**Статус** – статус звонка (Answered – отвечен, Failed – ошибка, Busy — занят, No Answer – не отвечен).

Прослушать – возможность прослушать звонок, нажав на «плей»:

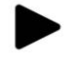

630075, Россия, г. Новосибирск, Красный проспект, 200, офис 1017

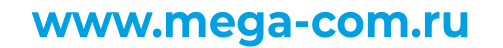

| Главная | и        | Ісходящі | ie B    | ходящие | Pacnpe  | еделени       | 10               |                         |              |                     |                         |           |                        |                                |         |                   |  |  |
|---------|----------|----------|---------|---------|---------|---------------|------------------|-------------------------|--------------|---------------------|-------------------------|-----------|------------------------|--------------------------------|---------|-------------------|--|--|
| 1нфо    | рмаци    | ія об    | отчете  | ;       |         |               |                  |                         | Исходящи     | е звонки            |                         |           |                        |                                |         |                   |  |  |
| Началі  | ьная дат | a:       |         |         | 2012-   | 12-26         |                  |                         | Количество з | Количество звонков: |                         |           |                        |                                |         |                   |  |  |
| Конечі  | ная дата | a:       |         |         | 2012-   | 12-26         |                  | Всего времени: 00:02:23 |              |                     |                         |           |                        |                                |         |                   |  |  |
| Терио,  | д:       |          |         |         | 1 днеі  | й             |                  |                         | Средняя про  | должителность о     | ответа н                | а звонок: |                        | 3 секунд                       |         |                   |  |  |
| N 4     | Ісходя   | щие      | звонки  | 1       |         |               |                  |                         | [            |                     |                         |           |                        |                                |         |                   |  |  |
| ользо   | ватель   | Всего    | Обработ | анных   | Пропуще | нных          | %<br>Пропущенных |                         | Длительность | %<br>Длительность   | Средняя<br>длительность |           | Обще<br>время<br>вызов | е Среднее<br>время<br>а вызова |         |                   |  |  |
| 702     |          | 5        | 5       |         | 0       |               | 0 %              |                         | 00:01:37     | 67.83 %             | 00:00:19                |           | 8 секун,               | д 1.60<br>секунд               |         |                   |  |  |
| 722     |          | 3        | 2       |         | 1       |               | 33 %             |                         | 33 %         |                     | 00:00:10                | 6.99 %    | 00:00:05               |                                | 23 секу | нд 7.67<br>секунд |  |  |
| 703     |          | 3        | 3       |         | 0       |               | 0 %              |                         | 00:00:36     | 25.17 %             | 00:00:                  | 12        | 7 секун                | д 2.33<br>секунд               |         |                   |  |  |
| #       |          | Дата     |         | Кто зе  | вонил   | Куда звонил Е |                  | B                       | ремя вызова  | Время до от         | вета                    | Статус    | Пр                     | ослушать                       |         |                   |  |  |
| 1       | 2012-1   | 2-26 16  | 5:20:41 | 703     |         | 722           |                  |                         | 00:00:03     | 4                   | секунд                  | ANSWER    | ED                     |                                |         |                   |  |  |
| 2       | 2012-1   | 2-26 16  | 5:22:15 | 703     |         | 911           |                  |                         | 00:00:10     | 0                   | 0 секунд ANSWERE        |           |                        |                                |         |                   |  |  |
| 2       | 2012-1   | 2-26 16  | 5:44:25 | 911     | 1 722   |               |                  |                         | 00:00:23     | 3 секунд ANSWERED   |                         |           |                        |                                |         |                   |  |  |

630075, Россия, г. Новосибирск, Красный проспект, 200, офис 1017

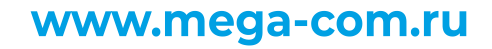

## Отчет по входящим вызовам

Переходим во вкладку входящие.

# Здесь аналогично можно посмотреть все входящие вызовы пользователя, нажав на нужный номер, например 703.

| Инфо                                                                            | ормаци                     | 1я об   | отчете  | ;       |       |                |        |              | Входящие          | в звонки        |                 |                          |           |                            |            |  |
|---------------------------------------------------------------------------------|----------------------------|---------|---------|---------|-------|----------------|--------|--------------|-------------------|-----------------|-----------------|--------------------------|-----------|----------------------------|------------|--|
| Начал                                                                           | Начальная дата: 2012-12-26 |         |         |         |       |                |        |              |                   | звонков:        |                 |                          |           | 1                          | 13 звонков |  |
| Конеч                                                                           | ная дата                   | а:      |         |         | 2012- | 12-26          |        |              | Всего време       | ни:             |                 |                          |           | 0                          | 0:01:17    |  |
| Перис                                                                           | од:                        |         |         |         | 1 дне | й              |        |              | Средняя про       | одолжителность  | ответа н        | на звонок:               |           | 5                          | секунд     |  |
| <ul> <li>Входящие звонки</li> <li>Пользователь Всего Обработанных Пр</li> </ul> |                            |         |         | Пропуще | нных  | %<br>Пропущенн | ных    | Длительность | %<br>Длительность | Сре<br>длите    | дняя<br>пьность | Общее<br>время<br>вызова |           | Среднее<br>время<br>вызова |            |  |
| 702                                                                             |                            | 2 2 0   |         | 0       | 0     |                | D %    | 00:00:10     | 12.99 % 00:0      |                 | 00:00:05 2      |                          | /нд       | 11.50<br>секунд            |            |  |
| 722                                                                             |                            | 5       | 5       |         | 0     | 0              |        | 0 %          | 00:00:41          | 53.25 %         | 00:00:08        |                          | 20 секунд |                            | 4.00 секу  |  |
| 703                                                                             |                            | 6       | 3       |         | 3     |                | 50 %   |              | 00:00:26          | 33.77 % 00:00:0 |                 | 09 26 c                  |           | /нд                        | 4.33 секу  |  |
| #                                                                               |                            | Дата    |         | Кто зе  | зонил | Куда           | звонил | В            | ремя вызова       | Время до от     | ответа Ста      |                          | тус П     |                            | лушать     |  |
| 1                                                                               | 2012-1                     | 12-26 1 | 6:21:25 | 722     |       | 703            |        |              | 00:00:03          | 4               | секунд          | ANSWE                    | RED       |                            |            |  |
| 2                                                                               | 2012-1                     | 12-26 1 | 6:22:47 | 911     |       | 703            |        |              | 00:00:06          | 8               | секунд          | ANSWE                    | RED       |                            |            |  |
| 3                                                                               | 2012-1                     | 12-26 1 | 6:34:55 | 911     |       | 703            |        |              | 00:00:00          | 4               | секунд          | NO ANSV                  | VER       |                            |            |  |
| 4                                                                               | 2012-1                     | 12-26 1 | 6:35:26 | 911     |       | 703            |        |              | 00:00:00          | 4               | секунд          | BUSY                     |           |                            |            |  |
| 5                                                                               | 2012-1                     | 12-26 1 | 6:35:51 | 722     |       | 703            |        |              | 00:00:00          | 4               | секунд          | NO ANS                   | VER       |                            |            |  |
| 6                                                                               | 2012-1                     | 12-26 1 | 6:44:06 | 911     |       | 703            |        |              | 00:00:17          | 2               | секунд          | ANSWE                    | RED       |                            |            |  |

630075, Россия, г. Новосибирск, Красный проспект, 200, офис 1017

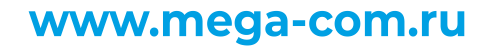

## Отчет по распределению вызовов

Переходим во вкладку «Распределение».

Эта вкладка интересна тем, что можно посмотреть в какой промежуток времени больше всего активность по входящим вызовам. Например, видно, что звонки начались с 11-00:

| Распределение звонков по часам |                 |              |  |  |  |  |  |  |  |  |  |  |
|--------------------------------|-----------------|--------------|--|--|--|--|--|--|--|--|--|--|
| Час                            | Счетчик звонков | Длительность |  |  |  |  |  |  |  |  |  |  |
| 00:00 - 00:59                  | 0               | 00:00:00     |  |  |  |  |  |  |  |  |  |  |
| 01:00 - 01:59                  | 0               | 00:00:00     |  |  |  |  |  |  |  |  |  |  |
| 02:00 - 02:59                  | 0               | 00:00:00     |  |  |  |  |  |  |  |  |  |  |
| 03:00 - 03:59                  | 0               | 00:00:00     |  |  |  |  |  |  |  |  |  |  |
| 04:00 - 04:59                  | 0               | 00:00:00     |  |  |  |  |  |  |  |  |  |  |
| 05:00 - 05:59                  | 0               | 00:00:00     |  |  |  |  |  |  |  |  |  |  |
| 06:00 - 06:59                  | 0               | 00:00:00     |  |  |  |  |  |  |  |  |  |  |
| 07:00 - 07:59                  | 0               | 00:00:00     |  |  |  |  |  |  |  |  |  |  |
| 08:00 - 08:59                  | 0               | 00:00:00     |  |  |  |  |  |  |  |  |  |  |
| 09:00 - 09:59                  | 0               | 00:00:00     |  |  |  |  |  |  |  |  |  |  |
| 10:00 - 10:59                  | 0               | 00:00:00     |  |  |  |  |  |  |  |  |  |  |
| 11:00 - 11:59                  | 3               | 00:01:26     |  |  |  |  |  |  |  |  |  |  |
|                                |                 |              |  |  |  |  |  |  |  |  |  |  |

Ниже можно увидеть **график распределения звонков по часам**, на котором видно, что звонки начались в промежутке с 11 до 12, затем было затишье на 4 часа, а потом звонки продолжились с промежутка 16 до 17 часов.

Так же, имеется таблица по пользователям, в которой видно, сколько минут говорил пользователь за конкретный час времени. Например, видно, что пользователь 702 говорил минуту в промежутке с 11 часов до 12 часов, а пользователь 703 минуту с 16 до 17.

630075, Россия, г. Новосибирск, Красный проспект, 200, офис 1017 тел.: +7 (383) 200 35 00, 200 34 00 e-mail: info@mega-com.ru

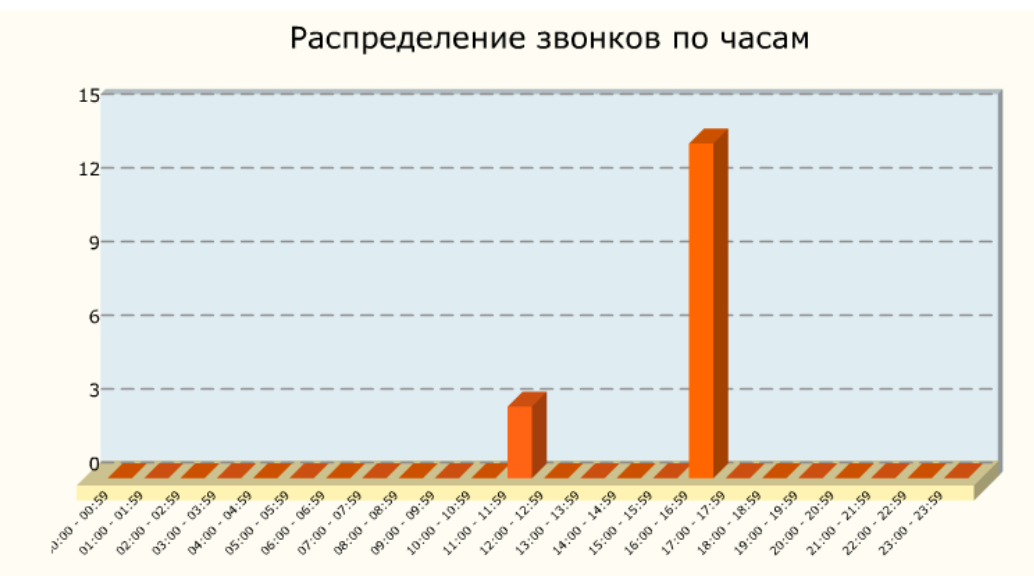

http://www.asternic.biz - Asternic Stats - by Nicolás Gudiño

|      |   | Часы дня (8 означает 08:00 по 08:59) |   |   |   |   |   |   |   |   |    |    |    |    |    |    |    |    |    |    |    |    |    |    |         |
|------|---|--------------------------------------|---|---|---|---|---|---|---|---|----|----|----|----|----|----|----|----|----|----|----|----|----|----|---------|
| User | 0 | 1                                    | 2 | 3 | 4 | 5 | 6 | 7 | 8 | 9 | 10 | 11 | 12 | 13 | 14 | 15 | 16 | 17 | 18 | 19 | 20 | 21 | 22 | 23 | всего   |
| 702  | 0 | 0                                    | 0 | 0 | 0 | 0 | 0 | 0 | 0 | 0 | 0  | 1  | 0  | 0  | 0  | 0  | 0  | 0  | 0  | 0  | 0  | 0  | 0  | 0  | 1 минут |
| 722  | 0 | 0                                    | 0 | 0 | 0 | 0 | 0 | 0 | 0 | 0 | 0  | 0  | 0  | 0  | 0  | 0  | 0  | 0  | 0  | 0  | 0  | 0  | 0  | 0  | О минут |
| 703  | 0 | 0                                    | 0 | 0 | 0 | 0 | 0 | 0 | 0 | 0 | 0  | 0  | 0  | 0  | 0  | 0  | 1  | 0  | 0  | 0  | 0  | 0  | 0  | 0  | 1 минут |

## Как найти нужный звонок?

В верхнем левом углу выбираем отчет CDR.

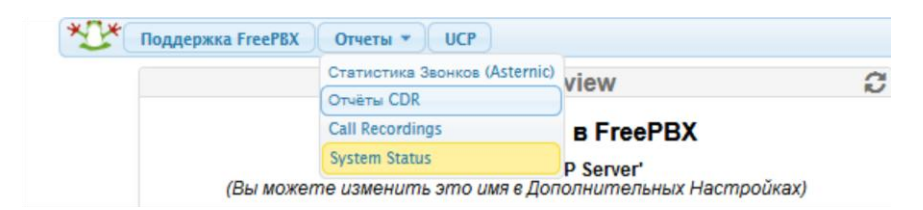

630075, Россия, г. Новосибирск, Красный проспект, 200, офис 1017

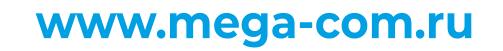

| чёты CDR                      |                                                                     |
|-------------------------------|---------------------------------------------------------------------|
| Отчет по звонкам              |                                                                     |
| Сортировать по                | Условия поиска                                                      |
| Дата звонка 9.                | Между: 01 Сентябрь 💌 2018 💌 00 : 00 и: 31 Сентябрь 💌 2018 💌 23 : 59 |
| C CallerID Number             | не: 🗆 начинается с: 🕑 Содержит: 🔿 Оканчивается на: 🔿 Равно: С       |
| C callerID Name 9             | Не: Начинается с: Содержит: С Оканчивается на: С Равно: С           |
| C Outbound CallerID Number 9  | Не: П Начинается с: С Содерхит: С Оканчивается на: С Равно: С       |
| С входящий номер 🥹            | Не: П Начинается с: 🤨 Содержит: С Оканчивается на: С Равно: С       |
| С куда звонил 🥹               | Не: Начинается с: Содержит: О Оканчивается на: С Равно: О           |
| C Destination CallerID Name 9 | Не: П Начинается с: 🕫 Содержит: С Оканчивается на: С Равно: С       |
| О Пользовательское поле       | Не: П Начинается с: С Содерхит: С Оканчивается на: С Равно: С       |
| C Account Code 9              | Не: П Начинается с: © Содержит: С Оканчивается на: С Равно: С       |
| С длительность                | Между: и: Секунд                                                    |
| С статус звонка 🥹             | Любой статус 💌 не:                                                  |
| Сначала более ранние 🔻        | Группировать по: День                                               |

#### Попадаем на страницу с фильтрами для поиска звонка:

Поля, которые нам понадобятся для поиска звонка:

**Дата звонка** — необходимо выбрать интервал времени, в котором хотим найти звонок.

**CallerID Number (Кто звонил)** – номер звонящего. Сюда вписываем внутренний номер сотрудника, если хотим найти его исходящие вызовы.

Куда звонил — номер, принимающего вызов. Сюда вписываем внутренний номер сотрудника, если хотим найти его входящие вызовы.

**Длительность** – время, которое длился звонок. Вы можете выбрать необходимый промежуток времени и искать звонки с определенной длительностью.

Статус звонка – выбираем один из пунктов выпадающего списка:

- любой статус;
- отвечено;
- занято;
- неудавшийся;
- без ответа.

Справа от фильтров есть таблица «Дополнительно». В ней вы можете выставить необходимое количество записей (найденных результатов), которое отобразится на странице по вашему запросу.

| . Список звонков               |
|--------------------------------|
| Показать : 🔲 : Дамп в CSV-файл |
| 🗌 : Суммарный график           |
| Записей: 100                   |
|                                |

Когда ввели все необходимые параметры, нажимаем на кнопку «Искать».

630075, Россия, г. Новосибирск, Красный проспект, 200, офис 1017

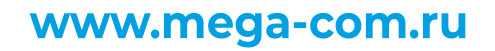

Далее появляется список звонков:

|                     |                |                   | Отчет по звонкам - Результат поиска 100 Звонки |                   |                |                  |             |               |              |  |  |  |  |  |  |
|---------------------|----------------|-------------------|------------------------------------------------|-------------------|----------------|------------------|-------------|---------------|--------------|--|--|--|--|--|--|
| Дата звонка         | Запись         | Идентификатор     | Имя звонящего                                  | Outbound CallerID | Входящий номер | Арр              | Куда звонил | Статус звонка | Длительность |  |  |  |  |  |  |
| 2018-09-28 14:27:06 | <b>40</b> 🚗    | 1538119626.149451 | 1601                                           |                   |                | Dial             | 1628        | ANSWERED      | 02:44        |  |  |  |  |  |  |
| 2018-09-28 14:26:27 | <b>40</b> 📷    | 1538119587.149431 | 1657                                           |                   |                | Transferred Call | 1628        | ANSWERED      | 03:23        |  |  |  |  |  |  |
| 2018-09-28 14:18:16 | <b>10</b>      | 1538119096.149190 | 1648                                           |                   |                | Dial             | 1628        | ANSWERED      | 00:48        |  |  |  |  |  |  |
| 2018-09-28 14:16:19 | <b>140</b> ing | 1538118979.149016 | 1601                                           |                   |                | Dial             | 1628        | ANSWERED      | 00:45        |  |  |  |  |  |  |

В данной таблице видим информацию о звонке, а также можем прослушать либо скачать звонок.

630075, Россия, г. Новосибирск, Красный проспект, 200, офис 1017

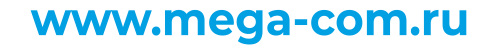